## Install the module

(i) No template changes are required!

## **Installation Guide**

- 1. Extract the module archive which you downloaded from the client area.
- 2. Upload the module to your WHMCS installation.
  3. Go to the WHMCS Admin backend, click on Setup Addon Modules and activate the module.
- 4. Click on **Configure** and enter your license key.
- 5. At "Access Control" select nothing.

Now you can see on the left side the Ticket Feedback Button, the module is ready for usage.

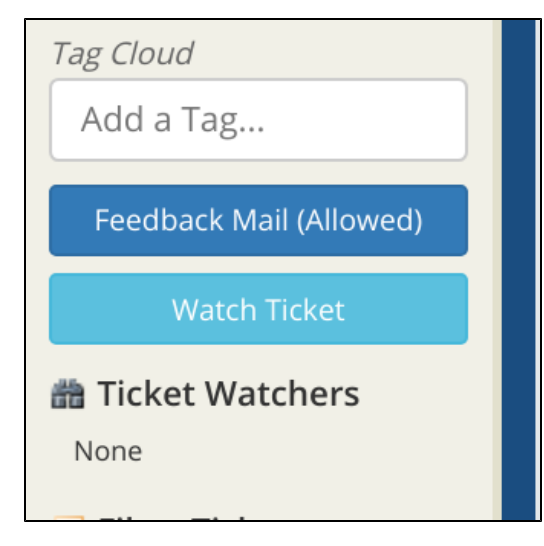